## Notes on using the Mercedes-Benz Advanced Control (MBAC) smartphone App

Please note that connection problems may arise when you are using the "Mercedes-Benz Advanced Control" smartphone App.

If you have problems when using the App, please observe the "Troubleshooting connection problems and re-installation" assistance described in the following.

Requirements for using the smartphone App:

- You are in the immediate vicinity of the vehicle.
- Bluetooth<sup>®</sup> is activated on the smartphone.
- The MBAC Smartphone App has the required access permission.

## Troubleshooting connection problems and re-installation

Your vehicle has already been paired with the App but is no longer shown

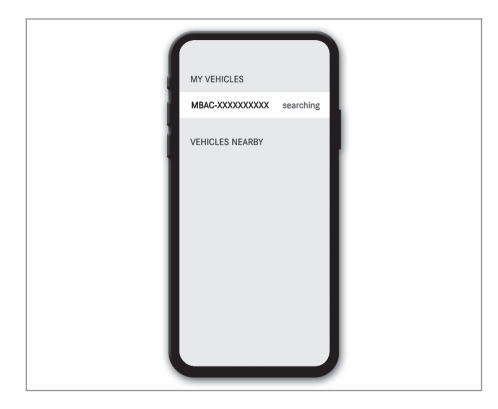

In this case, operation via Bluetooth<sup>®</sup> will be temporarily unavailable.

Use the MBUX multimedia system.

## The connection to MBAC has failed

This can happen after re-opening the App or leaving Bluetooth<sup>®</sup> range.

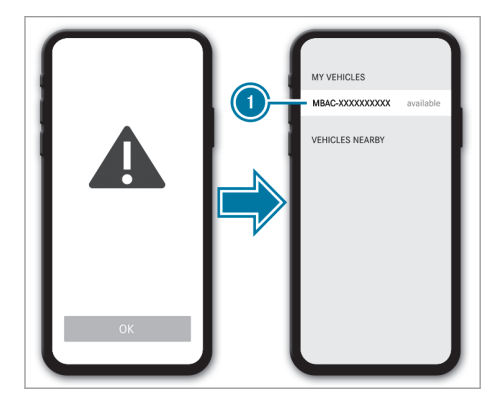

Re-establish the connection by selecting the vehicle in the overview.

## A new connection cannot be established

The vehicle is shown in the overview. Despite restarting the App, it is not possible to establish a connection. In this case, it is necessary to pair the vehicle and the smartphone again.

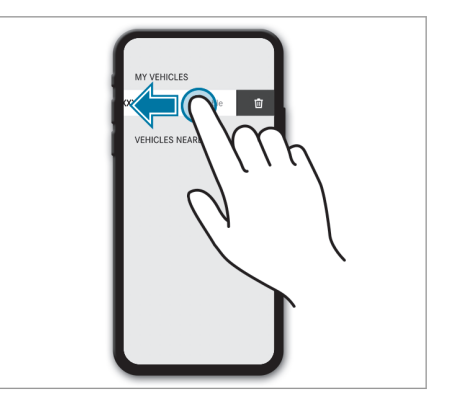

- Swipe left in the corresponding line to remove the vehicle from the App.
- Remove the vehicle from the smartphone's Bluetooth<sup>®</sup> settings.
- Under Mercedes-Benz Advanced Control Unit, Settings, Bluetooth in the multimedia system, use the Delete function to remove the smartphone.
- Follow the steps shown in the App until the vehicle overview is displayed.
- Select the vehicle's MBAC unit in the "VEHI-CLES NEARBY" list.

- Under Mercedes-Benz Advanced Control Unit, Settings, Bluetooth in the multimedia system, select the Visible for all devices function.
- When prompted, enter the last six digits of the vehicle identification number (VIN) of the vehicle.
- At the following prompt, enter the last eight digits of the VIN to validate the connection.
- (i) You can find the vehicle identification number (VIN) of the vehicle in line "E" of the vehicle registration document or in the door frame on the driver's side.

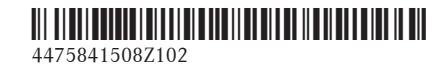

Order no. T447 0304 02 Part no. 447 584 15 08 Z102 Edition 2020-08